# 106學年度四技二專甄選入學招生

# 報名資格登錄系統操作參考手冊

# 目 錄

| 一、重要事項說明      | 1 |
|---------------|---|
| 二、系統入口        | 2 |
| 三、操作步驟        | 2 |
| (一)進入報名資格登錄系統 | 2 |
| (二)隱私權保護政策聲明  | 3 |
| (三)登錄報名資格資料   | 4 |
| (四)輸入個人資料     | 5 |
| (五)確認報名資格資料   | 6 |
| (六)確認送出       | 7 |
| (七)列印報名資格表件   | 8 |
| (八)收件狀態查詢     | 9 |

### 四技二專甄選入學招生報名資格登錄系統操作參考手冊

106學年度四技二專甄選入學招生之<u>報名資格登錄、第一階段報名、第二階</u> <u>段報名</u>及就讀志願序登記均採網路作業方式辦理;考生應依簡章規定時間及方 式登入本委員會甄選入學作業系統,進行個人報名資料輸入後完成確定送出。

以下為網路報名資格登錄系統操作說明,請考生詳閱。

※建議使用Google Chrome 或 Mozilla FireFox瀏覽器操作。

※避免使用手機或平版電腦登入使用招生各系統,避免畫面資訊閱覽不完 全,漏登資料而影響權益。

#### 一、重要事項說明

- 報名資格登錄系統開放對象: 欲參加 106 學年度四技二專甄選入學招生之「非 應屆畢業生」。
- 2. 報名資格登錄系統開放時間:106年4月19日10:00起至106年5月11日17:00 止,請由本委員會網站進入系統,並在開放時間內完成資料登錄及確定送出; 系統關閉後,僅保留列印及收件查詢功能。
  - ※系統於報名資格登錄期間為24小時開放(最後一日系統僅開放至17:00止), 為避免網路流量壅塞,提醒考生請儘早完成報名資格登錄程序。
- 3. 登入系統時,須輸入身分證統一編號(或居留證號碼)及四技二專統一入學測驗 准考證號碼,進行個人報名資料輸入後完成確定送出。
  - ※ 必須與報名 106 學年度四技二專統一入學測驗身分證統一編號(或居留證 號碼)及統一入學測驗准考證號碼相同。
- 資料登錄完成並確定送出後,即可由系統列印表件並繳寄相關文件至本委員 會審查。

※ 資料確定送出後,無法修改或重新登錄資料。

- 5. 繳寄本會審查之資料須裝入資料袋內(資料袋內限裝考生本人資料),資料 袋正面請黏貼由系統列印之「個別報名專用信封封面」。資格審查資料須於 106年5月11日前以快遞或限時掛號寄出,郵戳為憑,逾期不予受理。
  - ※ 未在規定寄件截止期限前寄出資料者,雖已完成資格登錄,亦視同未完成 手續,不得參加甄選入學。
- 6. 本參考手冊系統頁面僅供參考,實際作業依招生簡章、報名系統頁面及說明 為準。
- 7. 登錄資料期間若遇任何問題,請於上班時間(9:00~17:00)來電洽詢,電話:
   02-2772-5333 分機 213、214、215,傳真:02-2773-5633。

#### 二、系統入口

請先確認電腦已連接至網際網路。開啟瀏覽器,進入「106學年度四技 二專聯合甄選委員會網站」(網址:http://enter42.jctv.ntut.edu.tw/)點選「甄 選入學」之「考生作業系統」,點選「非應屆畢業生報名資格登錄系統」; 閱讀「非應屆畢業生報名資格登錄系統」之備註欄相關說明後,點選超連結 進入該系統首頁。

#### 三、操作步驟

(一)進入報名資格登錄系統

- 1. 詳細閱讀系統說明。
- 輸入個人「身分證統一編號」、「統測准考證號碼(8碼)」及「驗證 碼」後,按下登入,如圖1-1所示。

| 非應屆畢<br>報名                    | 業生<br>S資格登錄系統                  |                                 | 交院招生委員會聯合會                    |                            |
|-------------------------------|--------------------------------|---------------------------------|-------------------------------|----------------------------|
| 本會網路系統維護更新時間為每日17:00~17:30,請儘 | 量避免於該時段作業。為避免操作本系統             | 寺發生錯誤,建議使用 <u>Chron</u>         | ne瀏覽器的無痕視窗,最佳瀏                | 覺解析度為 1024 * 7 <b>68</b> 。 |
|                               |                                |                                 |                               |                            |
|                               | 身分證統一編號<br>(須與報名統測時之身分證統一編號一致) |                                 |                               |                            |
|                               | 統測准考證號碼<br>(8碼)                | •••••                           |                               |                            |
|                               | 驗證碼                            | 089089                          |                               |                            |
|                               |                                | 該輸入下方數字<br>0 <i>89</i> 089      |                               |                            |
|                               |                                | 重新產生驗證碼                         |                               |                            |
|                               | 登入                             |                                 |                               |                            |
|                               | 已完成報名資格資料登錄者可登入下載录             | 制表單及查詢收件狀態                      |                               |                            |
| 技専校院招生委員會聯合會 10608臺北市大安區忠     | ?孝東路三段1號(國立臺北科技大學億光大樓          | 5樓) TEL <b>:02-2772-5333</b> F. | AX : 02-2773-8881 E-mail : en | ter42@ntut.edu.tw          |

圖1-1

## (二)隱私權保護政策聲明

隱私權保護政策聲明如圖1-2所示。

|      | 朝                                                                                                    | 應屆畢業<br>報名]                                            | 生<br>資格登                                  | 錢家                                         | <u>统</u> 主辦                             | 單位 / 技專校                           | 院招生委員會日                  | 聯合會                              |
|------|----------------------------------------------------------------------------------------------------|--------------------------------------------------------|-------------------------------------------|--------------------------------------------|-----------------------------------------|------------------------------------|--------------------------|----------------------------------|
| 本會網  | ]路系統維護更新時間為每日                                                                                                    | 17:00~17:30,請儘量避                                       | 免於該時段作業                                   | <ul> <li>為避免操作本系</li> <li>糸統状態:</li> </ul> | <sup>长統時發生錯誤</sup><br>服名資格登錄階           | ,建議使用 <u>Chrome</u><br>段 - 未完成報名資格 | 瀏覽器的 <u>無痕視窗</u> ,<br>著錄 | 最佳瀏覽解析度為1024 * 768               |
|      |                                                                                                    | 隱私權保護政策聲明                                              | 重要日程表                                     | 報名資格條款                                     | 簡章修訂表                                   | 報名資格登錄                             | 收件狀態查詢                   |                                  |
|      |                                                                                                    |                                                        |                                           | 暖私櫻保議記                                     | 7 新發明                                   |                                    |                          |                                  |
| 技藝人的 | 專校院招生委員會聯合會(以<br>資料,在辦理招生事務之目的                                                                                          | -<br>下簡稱本會)主辦105學年。<br>内下,進行處理及利用。5                    | 度科技校院四年<br>本會將善盡善良                        | 制及專科學校二年                                   | 、米キッ<br>年制甄選入學招<br>賢任,妥善保管 <sup>3</sup> | 生(以下簡稱本招生<br>考生個人資料,僅持             | ),須依個人資料保護<br>是供本招生相關工作  | 護法規定,取得並保管考生個<br>目的使用。           |
|      | · 考生資料 <b>蒐集與目的</b><br>凡報名本招生者,即表示<br>關工作目的使用。                                                                          | ;同意授權本會代為向技專                                           | <b>萩院入學測驗</b>                             | 中心申請其統一入                                   | 學測驗各考試科                                 | [目原始分數及報名                          | 基本資料(紙本或電                | <b>宫子檔案),運用於本招生相</b>             |
| =    | <ul> <li>考生資料利用期間、地<br/>本會在辦理本招生所見集<br/>學招生之主辦單位、(4)辦</li> </ul>                                                        | <b>區、對象及方式</b><br>之考生資料僅提供招生相<br>¥理新生報到或入學資料刻          | 誹闘工作目的使,<br>捜置之學校、(5)                     | 用,並提供報名資<br>技專校院招生策進                       | 料及成績予(1)<br>總會、(6)教育                    | 音生本人、(2)受委言<br>部。                  | 一報名之集體報名單(               | 位、(3)其他科技校院或大學入                  |
| Ξ    | <ul> <li>考生資料蒐集之類別</li> <li>本招生蒐集之考生個人資</li> <li>形、是否為原住民生或離</li> <li>料、畢(肆)業狀況、畢(肆)</li> </ul>                         | 料包含姓名、統一入學測<br> 島生、電子信箱、通訊地<br> )業學校、畢(津)業學制、          | 驗報名序號、)<br>加、聯絡電話<br>畢(肄)業科組別             | 隹考證號碼、出生<br>、手機號碼、緊急<br> 、畢(肄)業年月、         | 年月日、身分議<br>聯絡人姓名、緊<br>在校學業成績等           | 2統一編號(或居留證<br>《急聯絡人電話、報<br>序。      | 懿統一證號)、性別、<br>名資格、統一入學》  | 中低收入户或低收入户情<br>測驗成績、競賽獲獎或證照資     |
| 四    | 考生資料儲存及保管<br>依個人資料保護法規定,                                                                                                | 除非有其他法令限制,本                                            | *會考生個人資料                                  | 科保存時間,為自                                   | 本招生之學年度                                 | [起算6個學年度,]                         | 並於時間屆滿後銷燬                | ø                                |
| 五    | <ul> <li>考生資料權利行使<br/>依個人資料保護法第3條<br/>理或利用、(5)請求刪除等<br/>分發等相關工作。</li> <li>本會聯絡電話:02-27725<br/>本會地址:10608臺北市;</li> </ul> | 規定,除非有其他法令限<br>昇權利。但考生請求權利彳<br>;333轉213<br>大安區忠孝東路三段1號 | <sup>後制</sup> ,考生可就<br>う使時,不得影<br>〔國立臺北科技 | 固人的資料享有(1<br>響本招生有關資料<br>大學億光大樓5樓          | )查詢或請求閲覧<br>斗審查、第一階的                    | 寬、(2)請求製給複調<br>没統一入學測驗成約           | 與本、(3)請求補充見<br>責飾選、甄選總成績 | 战更正、(4)請求停止蒐集、處<br>、甄選結果或就讀志顧序統一 |
| 六    | ·考生權益<br>若考生不同意提供個人資                                                                                                    | "料予本會,本會將不受珰                                           | [考生報名本招]                                  | 主,且視同考生放                                   | 棄參加本招生。                                 |                                    |                          |                                  |
|      | 同意提供本人之個人這                                                                                                    | <b>針子技專校院招生</b>                                        | 委員會聯合                                     | 會作為招生相關                                    | <b>閑工作目的使</b><br><sup>名資格</sup>         | 拥                                  |                          |                                  |

圖1-2

## (三)登錄報名資格資料

報名資格(只能選一項),考生依個人身分點選報名資格,如圖1-3所示。

|        |                                                                | 4. 1. 1. 1. 1. 1. 1. 1. 1. 1. 1. 1. 1. 1.                                                                                                    |
|--------|----------------------------------------------------------------|----------------------------------------------------------------------------------------------------|
|        |                                                                | 🗹 步驟一. 登錄 資格審查資料 🛛 步驟二. 確認 資格審查資料 🔂 步驟三. 完成 資格審查申請                                                                                                    |
| 報名資格   | (只能勾選                                                          | 一項)                                                                                                    |
| ۲      | <b>持國內高中</b> 贈<br>修課性質:<br>班別:<br>日夜別:<br>畢肄業狀態:               | 歳壁 ~<br>職業類料班 ~<br>電話野 ● 衣間部<br>畢業 ~ (単 建業於 104 ~ / 6 ~ )(修満 ~ 年級 ~ 学期)                                                                                                    |
| ۰      | 持大専學歴()<br>● 五年制専科<br>● 五年制専科<br>● 括有専科以<br>● 104學年度           | <b>7) 證件者:</b><br>1 學校修滿三年級下學期後,因故休學(或退學)一年以上,持有附歷年成績單之修業證明書、轉學證明書或休學證明書。<br>1 學校修讀四年級或五年級期間,因故休學或退學,或修滿規定年限,因故未能畢業,持有附歷年成績單之修業證明書、轉學證明書或休學證明書。<br>《上學校畢業證書或相當於專科以上學校畢業資格證明書。<br>第2學期在學建業之專科學校應屆畢業生,登記資格審查期間因尚未取得專科學校學位證書,而欲以「持有專科學校畢業學位證書」之登記資格參加本招生者。 |
| ۱<br>۱ | <b>陸、海、空軍</b><br>主管教育行政                                        | <b>士官學校常備士官班畢業:</b><br>X機關認可比敘高職學歷資格者,如仍在營者並須經權實單位核准報考。                                                                                                    |
| •      | <b>持技能檢定合</b><br>(相當於) ○ 甲                                     | 格達書及達明文件者:<br>跟 ● 乙級 ● 丙級 技術士證,並於持照後從事相關工作經驗 <mark>日 ▼</mark> 年以上。                                                                                                    |
| ۲      | <b>持國家考試及</b><br>◎ 公務人員高<br>◎ 専門職業及                            | 4 <b>宿遗者者:</b><br>高等考试、普通考试或一、二、三、四等特種考试及格。<br>2.技術人員高等考试、普通考试或相當等級之特種考试及格。                                                                                                    |
| •      | <b>空中大學選修</b><br>修畢 40 學分却                                     | <b>9生者:</b><br>以上(不含推廣教育課程),成績及格,持有學分證明書者。                                                                                                    |
| ۲      | <ul> <li>年滿22歲,僧</li> <li>● 專科以上</li> <li>● 教育部認っ</li> </ul>   | <b>る習下列不同科目課程累計達40學分以上,持有學分證明者:</b><br><sup>是</sup> 校推廣教育學分班。<br>町之非正規教育課程。                                                                                                    |
|        | 🔲 空中大學調                                                        | <b>酱修生選修課程(不含推廣教育課程)。</b>                                                                                                    |
| •      | ○ 國防部核准<br>登明書須於民國<br>● 國防部核發<br>● 國軍退除役<br>● 國軍退除役<br>● 軍中隨營補 | <mark>恐伍軍人及在營官兵核准報名具下列資格之一者:</mark><br>3104年9月30日含以前取得,<br>立知識將年王兵學力鑑別考試高中程度及格,持有證明書者。<br>官兵輔導委員會,所單辦之國軍退除役官兵學力鑑別考試,持有高中程度及格證明書者。<br>習數音經考試及格,持有高中學力證明書者。                                                                                               |
| ۲      | <b>其他方式取得</b><br>○ 1.臺灣地區<br>○ 2.自學進修                          | 報考大學同等學力或高中職專業證明者:<br>人民或在臺長期居留大陸地區人民,持有大陸地區高中(職)學校學歷(力)<br>學力鑑定考試及格                                                                                                    |
| J      | ○ 3.國外學歴<br>取得<br>高級中學                                         | ▼ 畢業程度及格證書或學歷(力)證件。                                                                                                    |
|        | 曾於大學校院:                                                        | 審仕專業技術人員、於專科學权審任專業及技術教師,或於職業學权審任技術及專業教師,經技專校院招生委員會聯合會專案審議通過者。<br>6.#:C:#:z:=:::::::::::::::::::::::::::::::                                                                                                    |
| To 1   | の要素現成具.                                                        | 早越以弘夜况,检纹导议院指生安良曾辩首曾毕荼蕃潇涠渔者,律得登記问意文理本除款乙伐条料(祖)、学程為志服。<br>新幸能仍若迪生的特别教会恐怖者关注第20次 全4第3万相会考                                                                                                    |
| •      | 中古 局級 中等<br>著生若獲分發銷                                            | 数月略存期理非学校呈微算或数月期本第43年之1第41規定百多。<br>限,應於註冊時繳交直轄市、縣(市)主管機關發給完成實驗數實證明正本,若未繳交或經查證不符者,依簡章規定取消錄取及入學資格。                                                                                                    |

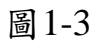

(四)輸入個人資料

- 依序輸入考生個人基本資料、通訊資訊及緊急聯絡人資料(請務必登錄 招生期間可聯絡之通訊資料)。
- 农簡章規定,低收入戶考生報名費全免優待;符合低收入戶或中低收入 戶資格考生請於「繳費註記」欄點選「低收入戶」或「中低收入戶」, 並於繳寄文件時檢附證明文件,經審查通過者報名費低收入戶考生全免 優待或中低收入戶考生減免60%。
- 3. 依簡章規定符合原住民身分報考者,請於「是否具備原住民身分」欄點 選「是(具備原住民身分)」。以原住民之特種生身分參加本招生者, 僅須登錄原住民之身分,無須繳寄「戶籍資料證明文件」,但須同意本 委員會可透過「內政部電子查驗機制系統」,取得考生戶籍資料,以作 為辨識、審查之依據。
- ※本委員會若未能連結內政部電子查驗系統或原住民身分尚待查驗時,得 要求考生提供全戶戶口名簿影本或3個月內申請之其他戶籍資料證明文 件,作為審查依據。
- 4. 輸入完成檢查無誤後,點選填寫完成進入下一頁,如圖1-4所示。

| 個人資料 (諸務必填寫招生      | 生期間可聯絡到的電話、手機、地址及Email,以備緊急所需,如無住宅電話,可填寫手機電話號碼;'為必填項目)                       |
|--------------------|------------------------------------------------------------------------------|
| 統測准考證號碼:           | 出生日期:                                                                        |
| 身分證統一編號:           | *聯絡電話: 例:0227725333                                                          |
| 考生姓名:              | *行動電話: 例:0912345678                                                          |
| Email :            | 例: enter42@ntut.edu.tw                                                       |
| <sup>*</sup> 通訊地址: | 郵遞區號       106       例:106(只需填寫前三碼)         地       址       例:臺北市大安區忠孝東路三段1號 |
| *緊急聯絡人姓名:          | *緊急聯絡人電話:         例:0987654321                                               |
| *繳費註記:             | 中低收入戶                                                                        |
| *是否具備原住民身分:        | 是  → 凡選「是」之考生,即同意本委員會透過「內政部電子查驗機制系統」,取得考生戶籍資料,以作為辨識、審查之依據。                   |
|                    | 填寫完成                                                                         |

圖1-4

(五)確認報名資格資料

 請詳細核對所有報名資格資料,考生資料如要修改,請點選回上一頁修 改進行資料修正(如圖1-5)。

| 網路系統維護更新時間為                         | 年以1230<br>毎日17:00~17:30,請儘量递     | <b>美小百日三中以为</b><br>主人的該時段作業。為避免操作 | ★ 前の正式 (1) 「「「「「「」」」。 ★ 新 時 發 生 錯 誤 , 建 論 | / 技專校院招生<br>議使用 <u>Chrome</u> 瀏覽器的 | 王 <b>委員會聯合會</b><br>D垂痕視窗,最佳瀏覽解析度為 | 1024 * 76 |
|-------------------------------------|----------------------------------|-----------------------------------|-------------------------------------------|------------------------------------|-----------------------------------|-----------|
|                                     |                                  | 条統狀態                              | : 報名資格登錄階段 - 未                            | 完成報名資格登錄                           | [→ 登出                             |           |
|                                     | 隱私權保護政策聲明                        | 重要日程表 報名資格條                       | 款 簡章修訂表 報4                                | 名資格登錄 收件狀態                         | <u>是</u> 查詢                       |           |
|                                     |                                  | 10.0                              | inda Tiria                                |                                    |                                   |           |
|                                     | ✓ +=== ※                         | 報名:<br>多姿故事查谈判: ✓                 |                                           | 图丁 启动 资格事查审辩                       |                                   |           |
| 歴(力)資格                              |                                  |                                   |                                           |                                    |                                   |           |
| 5職、職業類科班、日間語<br>洺資格:<br>公立或已立案之私立技術 | 隊、畢業(於民國104年6月)<br>ī型高級中等學校(高級職業 | 學校)職業類科畢業或五年一                     | 貫制職業學校畢業者。                                |                                    |                                   |           |
| 否具備原住民身分:是                          |                                  |                                   |                                           |                                    |                                   |           |
| 人資料                                 |                                  |                                   |                                           |                                    |                                   |           |
| 考生姓名:                               |                                  |                                   | 出生日期:                                     | ]                                  |                                   |           |
| 身分證統一編號:                            |                                  |                                   | 統測准考證號碼:                                  |                                    |                                   |           |
| 聯絡電話:                               | 0227725333                       |                                   | 行動電話:                                     |                                    |                                   |           |
| 繳費註記:                               | 一般生                              |                                   | E-mail :                                  | enter42@ntut.edu.tw                |                                   |           |
| 通訊地址:                               | (106)臺北市大安區忠孝東部                  | 路三段1號                             |                                           |                                    |                                   |           |
| 緊急聯絡人姓名:                            |                                  |                                   | 緊急聯絡人電話:                                  |                                    |                                   |           |
|                                     |                                  |                                   |                                           |                                    |                                   |           |
| <b>總證明文件</b>                        |                                  |                                   |                                           |                                    |                                   |           |

圖1-5

 若資料確認無誤,請點選確定送出;確定送出作業,務必於系統關閉前 完成,否則無法由系統列印相關資格審查表件。 (六)確認送出

考生點選確定送出後,系統會出現提示訊息。考生在提示訊息中按下確 定(如圖1-6),便完成「確定送出」,出現「請確認登錄資料正確無誤,一經 完成確定送出後,即不得更改。確認送出?」訊息提示。

一經完成確認送出後,即不得更改,此時系統將進入「報名資料表件列 印」頁面(如圖1-7)。

| Ę                                      | <b>F應屆畢</b>                | 4業生                                   |                               |                           |                            |
|----------------------------------------|----------------------------|---------------------------------------|-------------------------------|---------------------------|----------------------------|
|                                        |                            | · · · · · · · · · · · · · · · · · · · | 2                             |                           | 上 委員會聯合會                   |
|                                        | 每日17-00-17<br>使用者:馮小       | 清確認登錄資料正確無誤,一點 更改。確認                  | <sup>耍</sup> 完成確定送出後,<br>g送出? | 即不得                       | 1 単直連盗・最佳参簡解析度為 1024 * 768 |
|                                        | 隱私權俱                       | 確定                                    | 取消                            |                           | 態查詢                        |
|                                        | <u></u>                    | 報名資格                                  | 登録                            |                           |                            |
|                                        | ✓ 步驟                       | 1-1. 登録 資格審查資料 🛛 ジ 步驟二. 確認 i          | 會格審查資料 🗌 步驟                   | 第三: <mark>完成</mark> 資格審查申 | 諳                          |
| 學歷(力)資格                                |                            |                                       |                               |                           |                            |
| 高職、職業類科班、日間許<br>報名資格:<br>1公立或已立案之私立技術  | 隊、畢業(於民國104年<br>○型高級中等學校(高 | E6月)<br>5級職業學校)職業類科畢業或五年一貫制           | 刂職業學校畢業者。                     |                           |                            |
| 是否具備原住民身分:是                            |                            |                                       |                               |                           |                            |
| 個人資料                                   |                            |                                       |                               |                           |                            |
| 考生姓名:                                  |                            |                                       | 出生日期:                         |                           |                            |
| 身分證統一編號:                               |                            |                                       | 統測准者證號碼:                      |                           |                            |
| 聯絡電話:                                  | 0227725333                 |                                       | 行動電話:                         |                           |                            |
| 繳費註記:                                  | 一般生                        |                                       | E-mail :                      | enter42@ntut.edu.         | tw                         |
| 通訊地址:                                  | (106) 臺北市大安區               | 忠孝東路三段1號                              |                               |                           |                            |
| 緊急聯絡人姓名:                               |                            |                                       | 緊急聯絡人電話:                      |                           |                            |
| 應繳證明文件【寄件期限:                           |                            | 前,完成資料登錄及確定送出,始可                      | [列印]                          |                           |                            |
| □考生調查表。<br>□高中職畢業證書影本。<br>您已登錄原住民身分,並同 | 「意本委員會透過「內                 | 內政部電子查驗機制系統」審查考生身分                    | • 無須繳寄「戶籍資料                   | 4證明文件」。                   |                            |
|                                        | 確認登錄資料正確無                  | 無誤後,請點選下方「確定送出」以完成<br>回上一頁修改          | 概名資格資料登録,一<br>確定送出            | 一經完成確定送出後                 | ,即不得更改。                    |
|                                        |                            |                                       |                               |                           |                            |

圖1-6

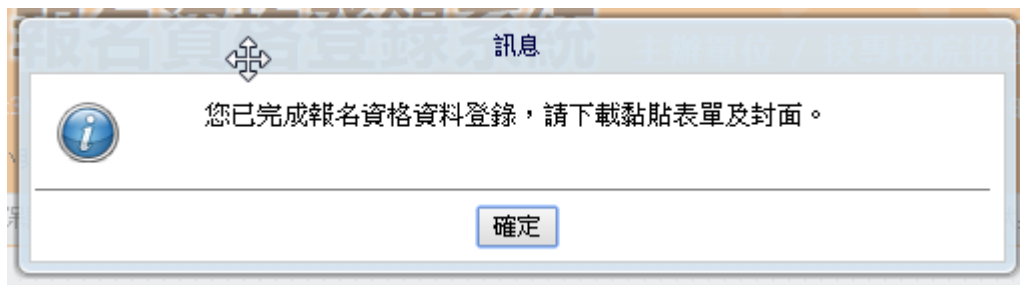

圖1-7

#### (七)列印報名資格表件

 考生須由系統列印相關報名表件(如圖1-8),並完成「考生基本資料 調查表」、備妥「學歷(力)證明文件影本」及相關證明文件依序放入 資料袋中,於106年5月11日前以快遞或限時掛號郵寄本委員會審查,郵 戳為憑,逾期不予受理。

|                                                                                                    | 母日1/:00~1/:50 , 讀1盡重強                                 | 프 거리까? 해서 바람주 사이는 물문 수 | 為避免課作 <u>本</u> :                      | 私她守發生錯誤 <u>,建</u> 調                               |                          | 「「「」「「「」」「「」」」」 | 共18个品牌 一即  | く 土 (型) 見((性) エルス                  | <u>爲 1024 ~ /08 °</u> |
|----------------------------------------------------------------------------------------------------|-------------------------------------------------------|------------------------|---------------------------------------|---------------------------------------------------|--------------------------|-----------------|------------|------------------------------------|-----------------------|
|                                                                                                    |                                                       |                        | 条統狀態:  ≢                              | <b>最名資格登錄階段</b> - E                               | 已完成報名資                   | 格登錄             | [→ 登出      |                                    |                       |
|                                                                                                    | 隱私權保護政策聲明                                             | 重要日程表                  | 報名資格條款                                | 簡章修訂表 報                                           | 名資格登錄                    | 收件狀態            | 查詢         |                                    |                       |
|                                                                                                    |                                                       |                        |                                       |                                                   |                          |                 |            |                                    |                       |
|                                                                                                    |                                                       |                        | 報名資格                                  | 登錄                                                |                          |                 |            |                                    |                       |
|                                                                                                    | ✓ 步驟一. 登録                                             | 🚯 資格審查資料 🔸             | ┃ 步驟二. 確認う                            | 資格審査資料 🗸 歩り                                       | 驟三 完成 資                  | 格審查申請           |            |                                    |                       |
| を歴 (力) 資格                                                                                                    |                                                       |                        |                                       |                                                   |                          |                 |            |                                    |                       |
| 5職、職業類科班、日間部                                                                                                    | 、畢業(於民國104年6月)                                        |                        |                                       |                                                   |                          |                 |            |                                    |                       |
| 名資格:                                                                                                    |                                                       |                        | *****                                 | 「膝关窗於甲关节。                                         |                          |                 | 1 1.+-=    |                                    |                       |
| ※豆豉巳豆茎/私豆枝面?                                                                                                    | 型高級中等學校(高級職業                                          | ■壆校   職業額料畢            | 羊蚁力牛一百制                               |                                                   |                          |                 | 14/1       | $ \rightarrow \mu \rightarrow \mu$ | 678 HH DIN            |
|                                                                                                    | 型高級中等學校(高級職業                                          | <b>『學校」職業類科畢</b>       | ·耒蚁五牛一貝币                              | 」「「「「「「「「」」」「「」」「「」」「「」」」「「」」」「「」」」」              |                          |                 | 糸統區        | 主生表伯                               | F須用 PDI               |
| ·公立或已立杀之私立技術:<br>【否具備原住民身分:是                                                                                                    | 型高級中等學校(高級職業                                          | <b>雲學校</b> 」職業類科畢      | ·耒蚁五年──貝币                             | ]帧未字1次举未有。                                        |                          |                 | 糸統@<br>閱讀輔 | 主王表伯<br>次體 Ado                     | F須用 PDI<br>obe Reader |
| 公立或已立杀之私立技啊?<br>【否具備原住民身分:是<br>【人資料                                                                                                    | 型高級中等學校(高級職業                                          | ₹學校J 職業類科畢             | ·耒蚁五牛一貞市                              | J响未孕饮苹未有。                                         |                          |                 | 糸統@<br>閱讀輔 | 室生表的<br>次體 Add                     | F須用 PDI<br>obe Reader |
| 公立或已近茶之私立技術:<br>是否具備原住民身分:是<br>]人資料<br>考生姓名:                                                                                                    | 型高級中等學校(高級職業                                          | <del>《</del> 学校〕 職業類科畢 | ·果蚁五牛──貝币                             | 140未孕121華未有。<br>出 <u>生</u> 日期:                    |                          |                 | 糸統属        | 全生表的次體 Add                         | F須用 PDI<br>obe Reader |
| 公 立 3 以 已 近 茶 之 私 立 技術:<br>2 否 具 備 原 住 民 身 分 : 是<br>1 人 資料<br>考 生 姓 名 :<br>身 分 證 統 一 編號:                                                                                                    | 型高級中等學校(高級職業                                          | <del>《</del> 学校〕 職業規科畢 | <u>果</u> 实立牛──貝币                      | 140(未孕(X華未有。)<br>出生日期:<br>統測(准考證號碼:               | E                        |                 | 糸統属        | 主生表的<br>次體 Adc                     | F須用 PDI               |
| 公 立 3 以 に 込 茶 之 払 立 技 術 :<br>ま 否 具 備 原 住 民 身 分 : 是<br>は 入 資料<br>考 生 姓 名 :<br>身 分 遺 統 一編就 :<br>職 総 電話 :                                                                                                    | 型高級中等學校(高級職業<br>)<br>0227725333                       | ₩<br>学校J 職業類科量         | <u>果</u> 实五牛──貝币                      | □₩未学(X華未有。) 出生日期: 統測准考證號碼: 行動電話:                  | E                        |                 | 糸統属        | 主生、表伯<br>次體 Add                    | F須用 PDI               |
| 公 」 3 以 G 立 茶 之 私 立 技術:<br>2 否 具 備 原 住 民 身 分 : 是<br>3 人 資料<br>考 生 姓 名 :<br>身分 遺統 一編號 :<br>縣総電話 :<br>繳費 註記 :                                                                                                    | 型高級中等學校(高級職業<br>)<br>0227725333<br>一般生                | 《學校』 職業類科畢             | <u></u><br><u></u>                    | 出生日期:                                             | E<br>i<br>C<br>enter42@i | ntut.edu.tw     | 系統區        | 全生表的<br>次體 Add                     | F須用 PDI<br>obe Reader |
| 公立或已近条之私立技術:<br>全有具備原住民身分:是<br>「人資料<br>考生姓名:<br>身分證統一編號:<br>聯絡電話:<br>繳費註記:<br>通訊地址:                                                                                                    | 型高鉄中等學校(高級職業)<br>2227725333<br>一般生<br>(106)臺北市大安區忠孝東) | 译学校J 職業類科畢<br>路三段1號    | <b>果</b> ℜ五ヰ <sup>→</sup> 貝币          | 出生日期:<br>(統測)准考證號碼:<br>行動電話:<br>E-mail:           | E<br>C<br>enter42@t      | ntut.edu.tw     | 系統區        | 全生表的<br>次體 Add                     | F須用 PDI               |
| - 公立93 已 近 条 之 私 立 技術:<br>- 公立93 已 近 条 之 私 立 技術:<br>                                                                                                    | 型高級中等學校(高級職業<br>0227725333<br>一般生<br>(106)臺北市大安區忠孝東   | 學校J 職業類科畢<br>路三段1號     | <b>果</b> 乳血牛 <sup>→</sup> 貝币          | 出生日期:<br>統測准考證號碼:<br>行動電話:<br>E-mail:<br>緊急聯絡人電話: | E<br>C<br>enter42@r      | ntut.edu.tw     | 系統陸        | 全生表的                               | F須用 PDI               |
| - 公立94ビム系之体立技術:<br>- 公立94ビム系之体立技術:<br>-<br>-<br>-<br>-<br>-<br>-<br>-<br>-<br>-<br>-                                                                                                    | 型高級中等學校(高級職業<br>0227725333<br>一般生<br>(106)臺北市大安區忠孝東   | 译学校J 職業魚科畢<br>路三段1號    | <b>果</b> ℜ五ヰ <sup>→</sup> 貝币          | 出生日期:<br>統測准考證號碼:<br>行動電話:<br>E-mail:<br>緊急聯絡人電話: | E<br>C<br>enter42@t      | ntut.edu.tw     | 系統區        | 全生表的                               | F須用 PDI<br>obe Reader |
| <ul> <li>公 」 以 に 以 茶 之 私 込 技術:</li> <li>密 具 備 原 住 民 身 分 : 是</li> <li>I人 資料</li> <li>考 生 姓 名 :</li> <li>身 分 違 流 一編號:</li> <li>場 分 違 流 一編號:</li> <li>場 分 違 流 一編號:</li> <li>場 前 地 址 :</li> <li>緊 急 聯絡人姓 名 :</li> <li>議 違 明 文件</li> </ul> | 型高級中等學校(高級職業<br>0227725333<br>一般生<br>(106)臺北市大安區忠孝東   | ₩葉類科畢<br>路三段1號         | <b>栗</b> ℁ <u>力</u> 井 <sup>→</sup> 貝币 | 出生日期:<br>統測准考證號碼:<br>行動電話:<br>E-mail:<br>緊急聯絡人電話: | E<br>c<br>enter42@t      | ntut edu.tw     | 系統陸        | 全生表伯次體 Add                         | F須用 PDI<br>obe Reader |

圖1-8

- 信封封面須黏貼由系統列印之「資格審查專用信封封面」以A4尺寸列 印後,將此頁黏貼於A4信封製作資料袋。寄出資料袋前,<u>請確實核對</u> 並勾選表件是否齊備。確認無誤後,請於考生簽名確認欄中簽名。
- 3.「基本資料調查表及黏貼表單」共有3頁,分別為「個別報名基本資料表 (寄送本委員會審查)」、「學(歷)力資格證明文件影本黏貼單」、「低 收入戶或中低收入戶證明文件影本黏貼單」,以A4尺寸列印後,將相 關證明文件黏貼於黏貼表單中。

(八)收件狀態查詢

收件狀態建議於寄件後1-2日上網查詢,屆時請重新登入系統按收件狀 態查詢(如圖1-9)作業。提供考生查詢本委員會是否已收到考生郵寄之資 料袋。若考生接獲通知需再列印資料者,請按報名資格登錄回列印頁面作 業。

離開系統請按下登出離開。

| 目目の              | 度屆畢業             | 生       |          |                |                    |            |        |               |  |
|------------------|------------------|---------|----------|----------------|--------------------|------------|--------|---------------|--|
|                  | 報名               | 資格登     | 錄系       | 统<br>主辦章       | 単位 / 技専校           | 院招生委員會     | 聯合會    |               |  |
| 本會網路系統維護更新時間為每日1 | 7:00~17:30,請儘量避到 | 免於該時段作業 | 。為避免操作本系 |                | ,建議使用 <u>Chrom</u> | ie瀏覽器的無痕視窗 | ā,最佳瀏覽 | 解析度為 1024 * 1 |  |
|                  |                  |         | 余統狀態:    | <b>8名資格登錄階</b> | 段 - 已完成報名資         | 格登錄 [→ 登出  | 4      |               |  |
|                  | 隱私權保護政策聲明        | 重要日程表   | 報名資格條款   | 簡章修訂表          | 報名資格登錄             | 收件狀態查詢     |        |               |  |
|                  |                  |         |          |                |                    |            |        |               |  |
|                  |                  |         | 收件狀態     | 查詢             |                    |            |        |               |  |
|                  |                  |         | 收件制      | 犬態             |                    |            |        |               |  |
|                  |                  |         | 尚未山      | 女件             |                    |            |        |               |  |
|                  |                  |         |          |                |                    |            |        |               |  |

圖1-9